## Epson 2400 and 4800 Printers & CS2-Black & White Output

Printing with Photoshop CS2, is very different from previous versions. Additionally, the new Epson K3 ink printers use a new and much improved process for black and white output. There is now a totally separate set of controls for b&w printing. This is not the same as using the black inks only. Colored inks are used to create the b&w images. In addition to this new b&w option are some toning options and controls for setting ink density and additional color. It is important to note that soft proofing is not available when using Advanced B&W Photo.

#### **Print with Preview**

- 1. In the File Menu:
  - Choose Print with Preview The dialog box appears.
- 2. To access the Advanced B&WPhoto Mode you must turn off color management. In the Options area of the Print dialog box,
  - Go to the Color Handling option: Choose No Color Management.

| File | Edit      | Image    | Layer | Select |
|------|-----------|----------|-------|--------|
| Ne   | w         |          |       | ЖN     |
| Op   | en        |          |       | жо     |
| Bro  | owse      |          |       | 7.20   |
| Op   | en Rece   | ent      |       | •      |
| Ed   | it in Ima | ageReady | /     | ΰ₩M    |
| Clo  | ose       |          |       | жw     |
| Clo  | ose All   |          |       | \C₩W   |
| Clo  | ose and   | Go To B  | ridge | ΰ₩W    |
| Sav  | ve        |          |       | ЖS     |
| Sav  | ve As     |          |       | 企業S    |
| Sav  | ve a Ver  | sion     |       |        |
| Sav  | ve for W  | /eb      |       | て企業S   |
| Re   | vert      |          |       | F12    |
| Pla  | ce        |          |       |        |
| Im   | port      |          |       | •      |
| Ex   | port      |          |       | •      |
| Au   | tomate    |          |       | •      |
| Sci  | ripts     |          |       | •      |
| File | e Info    |          |       | て企業日   |
| Pa   | ge Setu   | p        |       | 企業P    |
| Pri  | nt with   | Preview. |       | ∼жР    |
| Pri  | nt        |          |       | жP     |
| Pri  | nt One    | Сору     |       | て企業P   |
| Pri  | nt Onlir  | ne       |       |        |

|                                                                                          | Print                                                                              |                                     |                                                       |
|------------------------------------------------------------------------------------------|------------------------------------------------------------------------------------|-------------------------------------|-------------------------------------------------------|
|                                                                                          | Position<br>Top: 1.097<br>Left: 0<br>Scaled Print Size<br>Scale: 100%<br>Height: 8 | inches                              | Print<br>Cancel<br>Done<br>Page Setup<br>Fewer Option |
|                                                                                          | Width: 8                                                                           | inches 🛟 🗕                          |                                                       |
|                                                                                          | Sho                                                                                | w Bounding Box<br>nt Selected Area  |                                                       |
| O Proof (Profile: N/A) Options                                                           |                                                                                    |                                     |                                                       |
| Color Handling: ✓ Let Printer Detern<br>Printer Profile: Let Photoshop De<br>Separations | nine Colors ()<br>etermine Colors                                                  |                                     |                                                       |
| Rendering Intent: No Color Manage                                                        | ment                                                                               | Black Point Compensation            |                                                       |
| Proof Setup Preset: adobe-RGB                                                            | T T                                                                                |                                     |                                                       |
| 🗌 Simulate Paper Co                                                                      | olor 🗹 Simulate Blae                                                               | :k Ink                              |                                                       |
| - Description<br>The printer is instructed to convert document color<br>numbers.         | numbers to printer color numbe                                                     | rs. Photoshop will not change color |                                                       |
| numbers.                                                                                 | numbers to printer color numbe                                                     | rs, motosnop win not change color   |                                                       |

## Epson 2400 and 4800 Printers & CS2-Black & White Output

### 3. In Page Setup,

choose the 2400 or 4800 printer, and choose page size setting per your needs.

**4**. When settings are chosen, Click the Print button.

The Print with Preview window disappears and the Print window appears.

When the standard Print window appears there are a number of options to choose. In most cases you will only be setting a few.

# Choosing the Print Setting and the Color Management Settings

**1**. The first is the Printer: choose the proper printer if needed.

**2**. In Copies and Pages drop down options: Choose, Print Settings

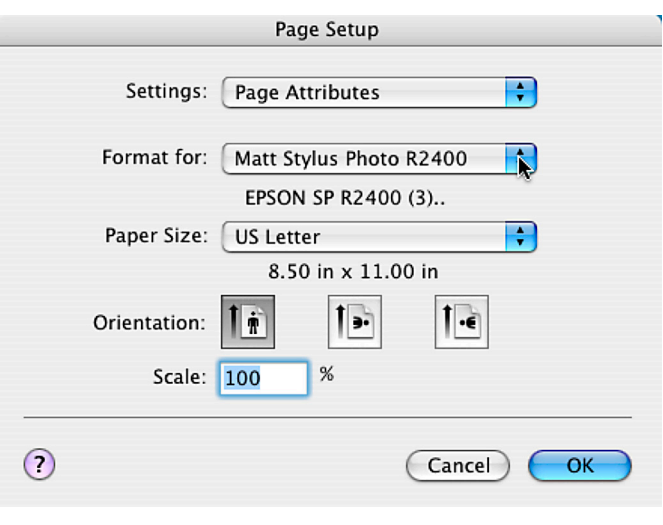

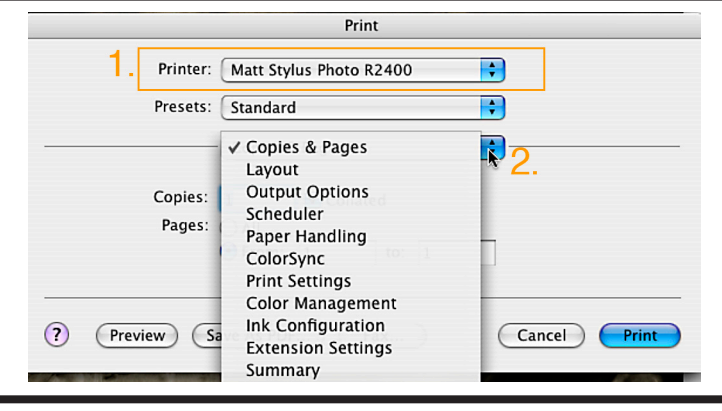

### **Choosing the Print Setting**

 Depending on the printer you are using, and what options have been installed

In the Page Setup: Choose Standard (manual feed) or Roll.

**2**. In Media Type: Choose your paper type.

**3**. In Color: Choose Advanced B&W Photo

Once this option is chosen more options will become available.

**Note**: The type of Black ink installed in the printer will determine what paper options are available to you.

If this option is unavailable to you, you have chosen a paper that is not compatible with your installed ink.

| Print                                                               |                                                                                                    |  |  |  |
|---------------------------------------------------------------------|----------------------------------------------------------------------------------------------------|--|--|--|
| Matt Stylus Photo R2400                                             |                                                                                                    |  |  |  |
| Standard                                                            |                                                                                                    |  |  |  |
| Print Settings                                                      |                                                                                                    |  |  |  |
| Page Setup: Standard                                                |                                                                                                    |  |  |  |
| Enhanced Matte Paper                                                | •                                                                                                    |  |  |  |
| ✓ Color                                                             | •                                                                                                    |  |  |  |
| Advanced B&W Photo                                                  | k                                                                                                    |  |  |  |
| Sharancea Erson standard (                                          | 🗘                                                                                                    |  |  |  |
| Print Quality: Best Photo                                           | \$                                                                                                    |  |  |  |
| ✓ High Speed                                                        |                                                                                                    |  |  |  |
| Mirror Image                                                        |                                                                                                    |  |  |  |
| 🗹 Finest Detail                                                     |                                                                                                    |  |  |  |
| Print                                                               |                                                                                                    |  |  |  |
|                                                                     | _                                                                                                    |  |  |  |
| Matt Stylus Photo R2400                                             | 2                                                                                                    |  |  |  |
| Standard                                                            |                                                                                                    |  |  |  |
| Print Settings                                                      | <b>-</b>                                                                                                    |  |  |  |
|                                                                     | 9                                                                                                    |  |  |  |
| Standard                                                            |                                                                                                    |  |  |  |
| Photo Quality Ink Jet Paper                                         |                                                                                                    |  |  |  |
| ✓ Color                                                             |                                                                                                    |  |  |  |
| Advanced R&M Photo                                                  |                                                                                                    |  |  |  |
| Advanced B&W Photo<br>Black                                         |                                                                                                    |  |  |  |
| Advanced B&W Photo<br>Black                                         |                                                                                                    |  |  |  |
| Print Quality: Photo                                                |                                                                                                    |  |  |  |
| Advanced B&W Photo<br>Black<br>Print Quality: Photo<br>☑ High Speed | ÷                                                                                                    |  |  |  |
|                                                                     | Print         Matt Stylus Photo R2400         Standard         Standard         Enhanced Matte Paper         ✓ Color         Advanced B&W Photo         Black         Print Quality:         Best Photo         ✓ High Speed         Mirror Image         ✓ Finest Detail         Print         Matt Stylus Photo R2400         Standard         Print Settings         Standard         Print Settings         Standard         Print Settings         Standard         Photo Quality Ink Jet Paper         ✓ Color |  |  |  |

## Epson 2400 and 4800 Printers & CS2-Black & White Output

- 4. In Mode: Advance should be selected.
- 5. In Print Quality: Choose your output quality.

Again your options here will also depend on the paper chosen. Photo=1440 dpi, Best Photo= 2880 dpi, Photo RPM=5760 dpi

- 6. Turn High Speed off and Finest Detail on.
- 7. Color Toning: Choose one based on your desired output.

### **Choosing Color Management Settings**

**1**. Back up in the Print Settings drop down options,

Choose -> Color Management Here is where you will find options for changing color and tone of your image.

**2**. Color Toning: Note that the option chosen in the Print Setting set in this window.

**3**. Tone: Here you will find presets that adjust the toning options.

The default tone setting is Darker.

**Note**: if you change to another setting the Tone setting changes to Fine Adjustments

**4**. Click the Print button.

There are many other optional controls to experiment with to try to change the image's appearance.

| Print                |                                             |   |  |  |  |  |
|----------------------|---------------------------------------------|---|--|--|--|--|
| Printer:             | Matt Stylus Photo R2400                     |   |  |  |  |  |
| Presets:             | Standard                                    |   |  |  |  |  |
|                      | Print Settings                              |   |  |  |  |  |
| Page Setup: Standard |                                             |   |  |  |  |  |
| Media Type:          | Enhanced Matte Paper                        | • |  |  |  |  |
| Color:               | Advanced B&W Photo                          | • |  |  |  |  |
| Mode:                | <ul> <li>Automatic</li> </ul>               |   |  |  |  |  |
|                      | 💽 Advanced                                  |   |  |  |  |  |
|                      | Print Quality: Best Photo                   | • |  |  |  |  |
| J.                   | ☐ High Speed ☐ Mirror Image ✓ Finest Detail |   |  |  |  |  |
|                      | Color Toning: Neutral                       | • |  |  |  |  |
|                      |                                             |   |  |  |  |  |

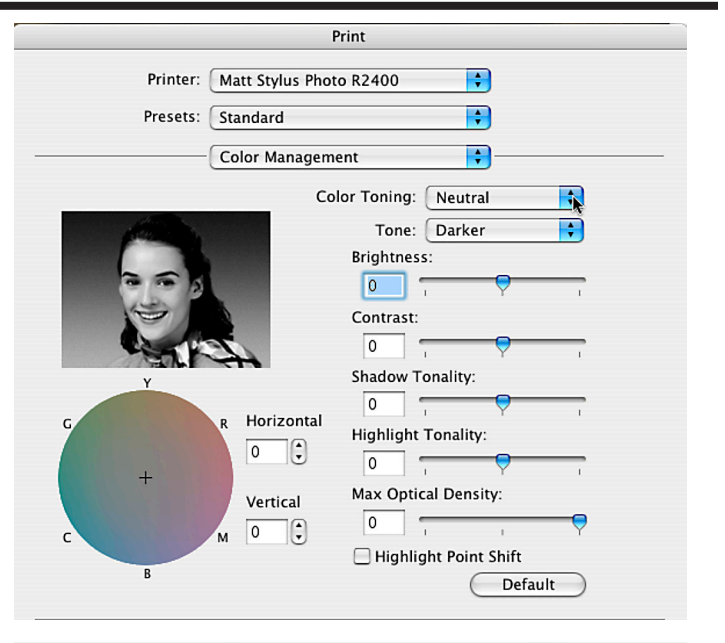

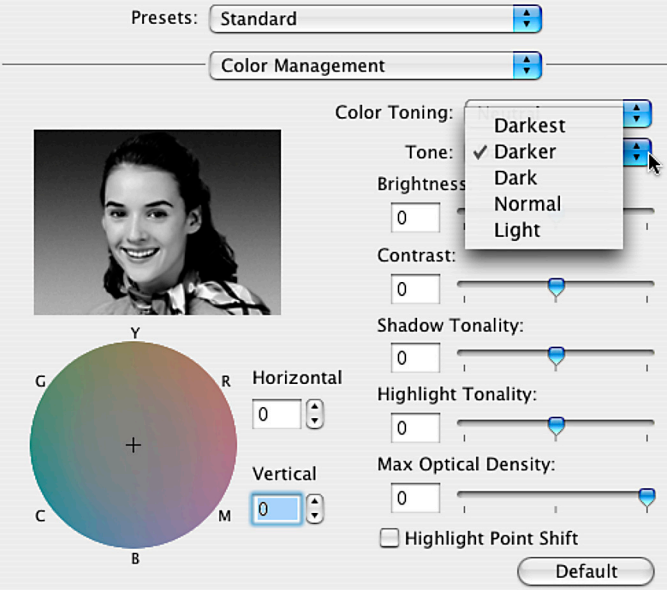